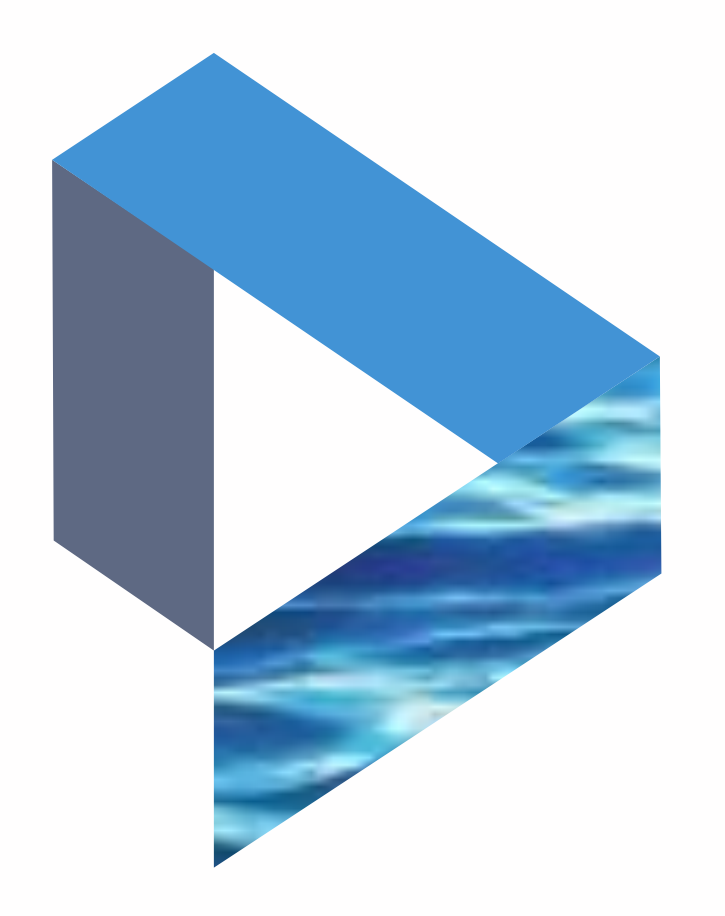

## Navigating the Seasearcher interface The next generation Lloyd's List Intelligence Seasearcher

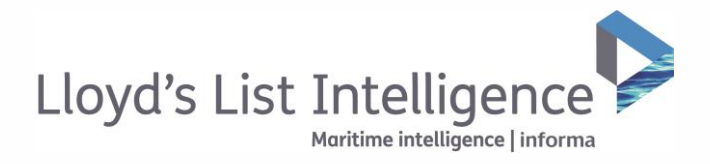

## Vessels

## Understanding and navigating your new, improved vessel tracking interface

| loyd's List | Intelligence    | Vessels            | Con                  | npanies                  | Places             | Incidents              | Sanctions                      | s Channel: Credit 🗸                                     |
|-------------|-----------------|--------------------|----------------------|--------------------------|--------------------|------------------------|--------------------------------|---------------------------------------------------------|
| earch by v  | essel name ar l | мо                 | Q                    | Status<br>Ali Stat       | Flo<br>uses ~ A    | ig v<br>Il Flags 🗸     | essel Type<br>All Vessel Type: | Built Desdweight Tonnage<br>B V fram To From To         |
| Create ve   | isel alert 🗸 🗸  | Create area alert  | Create arrival alert | t o <sup>g</sup> Track v | essels 🗈 Save vess | ets 🗠                  | Clear search                   | 0 00 00 00 00 00 00 00 00 00 00 00 00 0                 |
| Results     | 191114          |                    |                      |                          |                    | Showing 40 🗸 it        | terns per page                 |                                                         |
|             |                 |                    |                      |                          | 3                  | Export table Change Co | lumns 🗸                        | Pitand                                                  |
| iect ali    | 1M0             | * Nome" (?         | Status 🕼             | Flog                     | Vessel Type        | Buitt                  |                                | and Demoty Sty - Relation                               |
| 4           | 7216804         | Abiding Love       | · Live               | UNK                      | fishing (general)  | 1968                   | 14                             | 0 0 10 (1) elun 1019 4018 many Poland 0                 |
|             | 7354553         | Bonna No.1         | e Live               | PAN                      | fishing (general)  | 1973                   | 412                            | 97 16 14 13 668 France 258 Roman 320 783                |
|             | 8896883         | Sheng Ping         | • Live               | CHN                      | bulk carrier       | 1986                   | 1300                           | 28 12 30 33 589 an 1207 880 1517 425                    |
|             | 8701698         | Defiorit           | . Live               | SHE GBR                  | fishing (general)  | 1987                   | 28                             | 25 / 43 66 71 Portu 969 429 831 1344 10/07              |
|             | 7345441         | Ateneo             | . Live               | III URY                  | fishing (general)  | 1977                   | 15                             | 33 22 23 54 <sup>146</sup> cor 61 56 154 <sup>kee</sup> |
|             | 9142033         | Hikari Manu No.2   | e Live               | JPN                      | product tanker     | 1996                   | 373                            | 23 0 16 130 Algeria 1 Libys Egypt 162 and A             |
|             | 5356327         | Ted                | # Live               | SWE                      | tug                | 1961                   | 153                            | 0 0 0 0 44 aurtania Mali New 0 23                       |
|             | 8972120         | Shon Lion Huia 1   | · Live               | CHN                      | chemical tanker    | 1990                   | 1333                           | 0 13 33 153 tarter Chud Sudan 164                       |
|             | 9151151         | Kyokuyo Maru Na.33 | . Live               | JPN                      | general cargo      | 1997                   | 1430                           | (3) 10 20 165 W Ngeris South Sudan Ethiopia             |
|             | \$352458        | Tanoe              | e Live               | E CIV                    | tug                | 1962                   | 24                             | 36 00 05 0 23 00 mm mm m m m m m m m m m m m m m m m    |
|             | 8824751         | Angsuno            | · Live               | IDN IDN                  | landing craft      | 1983                   | <u>64</u>                      | 21 57 27 C 10 30                                        |
|             | 8626654         | Shinyo Maru        | · Live               | Mar •                    | general cargo      | 1985                   | 450                            | 62 10 14 6 60 <sup>Angna</sup> Zamba Mora 33            |
|             | 9142980         | Theoxenia          | e Live               | PAN                      | bulk carrier       | 1997                   | 42648                          | 6 256 0 0 03 13 16 mbrs 17 mbs/we 60 Madage             |
|             | 9140188         | Sea Jaguar 1       | · Elve               | IDN                      | tug                | 1996                   | 100                            | 233 <sup>390</sup> 10 Outh 23 21 <sup>117</sup> 20 59   |
|             | 8135758         | Lintas Bahari-7    | · Live               | EDN IDN                  | general cargo      | 1982                   | 1608                           | 65 12 23 23 29 29 51 South Ame 223 107                  |
|             | 7740790         | Albokor            | · Live               | RUS                      | fishing (general)  | 1978                   | 379                            |                                                         |
|             | 9141950         | Chiyo Maru No.21   | · Live               | . JPN                    | general cargo      | 1996                   | 1568                           | 00000                                                   |
|             | 8621484         | Jin Hong You 11    | · Live               | СНИ                      | product tonker     | 1981                   | 1216                           | Map Satellie 0 4                                        |
|             | 9127643         | Kalli P.           | e Live               | + MLT                    | passenger (cruise) | 1996                   | 350                            | Google Medda 627 Sec. Mills (50 Versund 1 Fer           |
|             | 7/104 049       | Bacific Data       | e Line               | I+I CAN                  | tun                | 1068                   |                                | E Menu 👩 🔿 Show vessel nomes Decluster vessels 5        |

The next generation Lloyd's List Intelligence platform has been completely re-designed to bring you the information you need within a fast, flexible, interactive interface.

- 1 To search for vessels, simply select the "Vessels" tab from the top navigation bar.
- 2 The website will show both tabular data and the map view as standard, but you can easily remove or expand the map using the buttons in the top right.
- 3 Depending on your subscription type, the new platform also allows you to export data (up to 1000 rows of data), into Excel.
- The map view is automatically zoomed out, but you can easily focus in on your areas of interest by double clicking on the map, or using the zoom button in the bottom right of the map view.
- You will notice the map clusters vessels, showing the number of vessels in a certain area. This allows you to see traffic density and improves the performance of the site. You can choose to decluster the vessels in your view and also select to see vessel names.

NB. This functionality is only available when there are less than 500 vessels in your current view.

▲ Return to contents

clientservices@lloydslistintelligence.com Europe/Americas +44 20 3377 3996 APAC +65 65082430

02 / Maritime Intelligence | informa

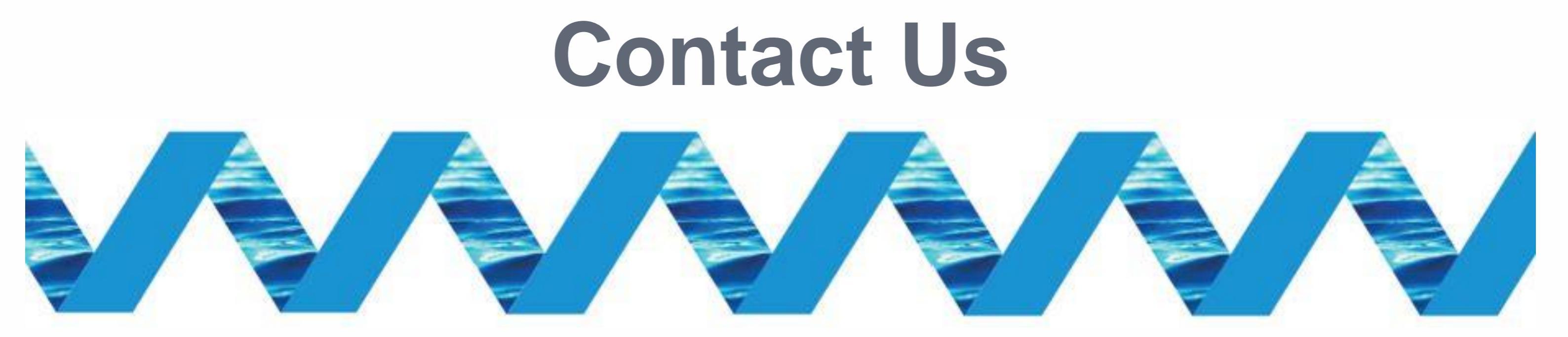

For support in using the Next Generation Lloyd's List Intelligence, please contact your account manager or our Client Support Team:

> clientservices@lloydslistintelligence.com Europe & Americas +44 (0) 20 3377 3996 (UK) Phone: APAC +65 65082430 (Singapore)

You can also access training videos and documentation at info.lloydslistintelligence.com/clientsupportnextgen

Maritime intelligence | informa

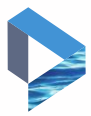